## Implementation of 4 bit array multiplier using Verilog HDL and its testing on the Spartan 2 FPGA

The aim here is to take you through the design and implementation steps of FPGA implementation for 4-bit binary multiplier. The algorithm used here is a simple one that uses repeated addition. Refer to HDL description for Adder and Full Adder given in the text Digital Principles and Applications, 6e by Leach, Malvino and Saha, TMH, 2006.

The gate level diagram of the 4 bit array multiplier was obtained as follows : -(The unconnected inputs are the combinations of the input bits ANDed in pairs. The exact combinations at each adder box can be found out from the Verilog code)

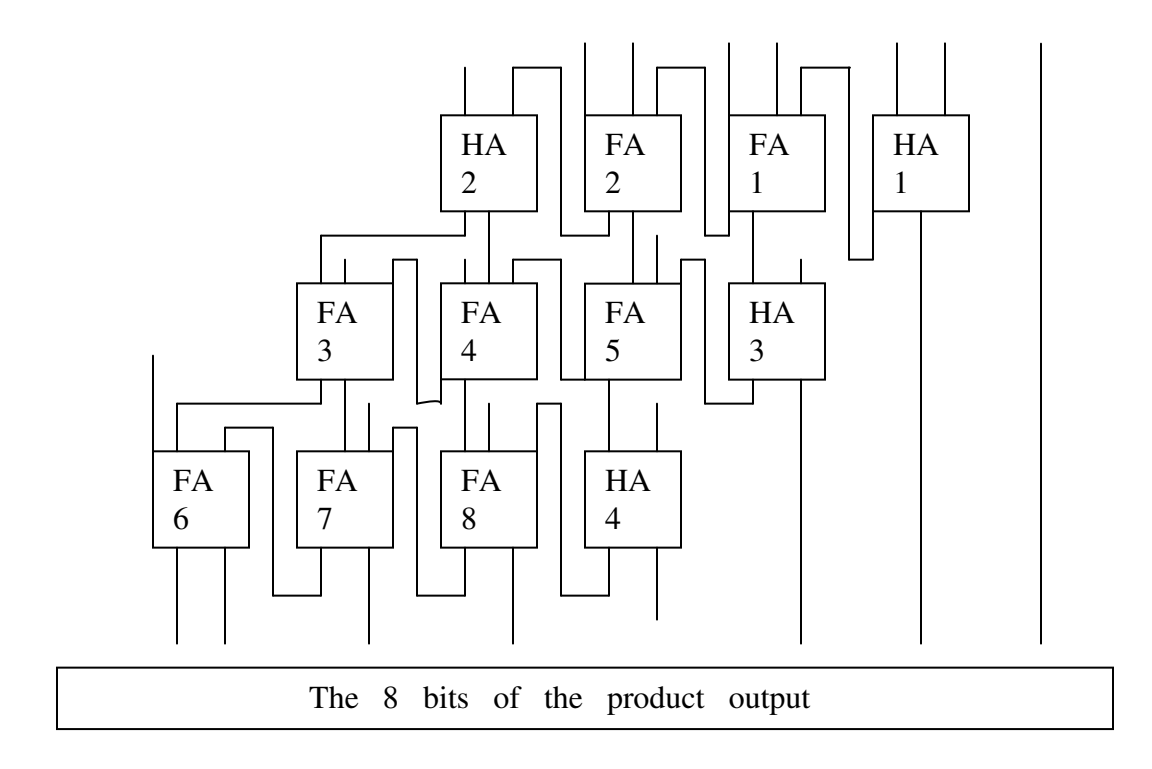

From the diagram, the gate level verilog code is then written in the Xilinx text editor :

output sout, cout; input a,b; assign sout=a^b; assign cout=(a&b); endmodule module FA(sout,cout,a,b,cin); output sout,cout; input a,b,cin; assign sout=(a^b^cin); assign cout=((a&b)l(a&cin)l(b&cin)); endmodule module multiply4bits(product,inp1,inp2); output [7:0]product; input [3:0]inp1; input [3:0]inp2; assign product[0]=(inp1[0]&inp2[0]); wire x1,x2,x3,x4,x5,x6,x7,x8,x9,x10,x11,x12,x13,x14,x15,x16,x17; HA HA1(product[1],x1,(inp1[1]&inp2[0]),(inp1[0]&inp2[1])); FA FA1(x2,x3,inp1[1]&inp2[1],(inp1[0]&inp2[2]),x1); FA FA2(x4,x5,(inp1[1]&inp2[2]),(inp1[0]&inp2[3]),x3); HA HA2(x6,x7,(inp1[1]&inp2[3]),x5); HA HA3(product[2],x15,x2,(inp1[2]&inp2[0])); FA FA5(x14,x16,x4,(inp1[2]&inp2[1]),x15); FA FA4(x13,x17,x6,(inp1[2]&inp2[2]),x16); FA FA3(x9,x8,x7,(inp1[2]&inp2[3]),x17); HA HA4(product[3],x12,x14,(inp1[3]&inp2[0])); FA FA8(product[4],x11,x13,(inp1[3]&inp2[1]),x12); FA FA7(product[5],x10,x9,(inp1[3]&inp2[2]),x11); FA FA6(product[6],product[7],x8,(inp1[3]&inp2[3]),x10); endmodule

module HA(sout,cout,a,b);

| 🔀 Xilinx - Project Navigator - D:\array_multiplier\array_multiplier.ise - [multiply4bits]                        | _ 8 ×   |
|----------------------------------------------------------------------------------------------------|---------|
| File Edit View Project Source Process Simulation Window Help                                                     | » _ B × |
|                                                                                                    |         |
|                                                                                                    |         |
|                                                                                                    |         |
| Sources in Project 30 module FA (sout, cout, a, b, cin);                                                         |         |
| □ □     aray_multiple.se     31     output sout,cout;       □     □     □     □     □                            |         |
| □ □ multiply4bits.v) 32 input a,b,cin;                                                                           |         |
| Findiputabis.v)     34     assign coute ((asb))(ascin) / (b&cin));                                               |         |
| HA (multiply4bits.v) 35 endmodule                                                                                |         |
| 36 37 wedule wultipluthits(weduct inv1.ipv2);                                                                    |         |
| <pre>38 output [7:0] product;</pre>                                                                              |         |
| 39 input [3:0] inp1;                                                                                             |         |
| Module  Chibrary                                                                                                 |         |
| **************************************                                                                           |         |
| Processes for Source: "multiplydbits"                                                                            | 111     |
| Add Existing Source 44 FA FA1(x2,x3,inp1[1]sinp2[1],(inp1[0]sinp2[2]),x1);                                       |         |
| Create New Source                                                                                                |         |
| Wiew Design Summary 47 HA HA3 (product[2],x15,x2, (inp1[2] & inp2[0]));                                          | 100     |
| Design formation         48         FA FA5 (x14,x16,x4, (inp1[2] sinp2[1]),x15);                                 |         |
| Launch ModelSim Simulate 49 FA FA4 (x13,x17,x6, (inp1(2)sinp2(2)),x16);                                          |         |
| Wew Command Line Log F 51 HA HA4 (product[3],x12,x14, (inpl[5]slipp2[0]));                                       | -       |
| View HDL Instantiation 1 er                                                                                      |         |
| Process View     multiply4bits                                                                                   |         |
|                                                                                                    |         |
|                                                                                                    | -       |
|                                                                                                    |         |
| Compiling verilog file "multiply4bits.v"                                                                         |         |
| Compiling verilog file "multiply4bits.v"                                                                         |         |
|                                                                                                    |         |
|                                                                                                    |         |
|                                                                                                    |         |
| E Console   🦛 Find in Files   🗶 Errors 🔮 Warnings                                                                | _       |
| erarchy is up to date. In 51 Col 1   Verilog                                                                     | H I     |
| 🏦 Start 📔 🚮 🥭 🗊 🕘 💷 Local Disk (D:) 🛛 🔯 Xilinx - Proje 🖸 array_multiplier 🛛 🖓 multiplier 🛛 🖓 Starten 2 - Paint 🧔 | 9:23 AM |

Next the test bench file has to be created to test the design. The test bench file can be created by right clicking on the main module name and selecting the "Add New Source" option.

| Xilinx - Project Navigator - D:\array_multiplier\ar  | ray_multiplier.ise - [multiply4bits]           |                              |                    |     |
|------------------------------------------------------|------------------------------------------------|------------------------------|--------------------|-----|
|                                                      |                                                |                              |                    | 1   |
|                                                      |                                                |                              | 4                  |     |
|                                                      |                                                |                              |                    |     |
| Sources in Project:                                  | 3                                              |                              |                    |     |
| array_multiplier.ise                                 | module FA(sout,cout,a,b,c<br>output sout.cout: | in);                         |                    |     |
| B- C xc2s200-5pq208                                  | 2 input a,b,cin;                               |                              |                    |     |
| FA (multiply4bits.v)                                 | New Source                                     | ×                            |                    |     |
| HA (multiply4bits.v) 3                               |                                                |                              |                    |     |
| 3                                                    | BMM File                                       | -                            |                    |     |
| 3                                                    | Implementation Constraints File                |                              |                    |     |
|                                                      | MEM File                                       | File Name:                   |                    |     |
| Module In Snapsh In Library 4                        | Schematic                                      | bench                        |                    |     |
| 4                                                    | State Diagram                                  | Location:                    | x15,x16,x17;       |     |
| Processes for Source: "multiply4bits"                | User Document                                  | D:\array multiplier          | :[1]));            |     |
| Add Existing Source                                  | Verilog Module                                 |                              | ;                  |     |
| ∑ View Design Summary 4                              | Verilog Test Fixture                           |                              |                    |     |
| E Design Utilities                                   | VHDL Module                                    |                              | -                  | -   |
| Lieate Schematic Symbol     Launch ModelSim Simulatc | VHDL Package                                   |                              |                    |     |
| View Command Line Log F                              | VHDL Test Bench                                |                              |                    |     |
| View HDL Instantiation Ter                           |                                                | Add to project               | Þ                  | -   |
|                                                      |                                                |                              |                    | _   |
|                                                      | < Back Next                                    | > Cancel Help                |                    |     |
| ×                                                    |                                                |                              |                    |     |
| TT I                                                 |                                                |                              |                    | - 1 |
| Compiling verilog file "multiply                     | y4bits.v"                                      |                              |                    |     |
| Compiling verilog file "multiply                     | y4bits.v"                                      |                              |                    | - 1 |
|                                                      |                                                |                              |                    | - 1 |
|                                                      |                                                |                              |                    | - 1 |
| E Canada Mar Find in Elea Y Fuero II Vien            |                                                |                              |                    |     |
|                                                      |                                                |                              |                    |     |
| Ready                                                |                                                |                              |                    |     |
| 📴 Start 📋 🙆 🐉 🤭 📋 🖃 Local Disk (D:)                  | Xilinx - Proje 🔄 array_multiplier              | multiplier Alscreen1 - Paint | 🛛 🖓 🔁 🕮 ঝ 🌮 9:23 A | M   |

| Xilinx - Project Navigator - D:\array_r                                                                                                    | multiplier\array_multiplier.ise - [bench.tbw]                                                                                                    |                                                                                                    |                                              |                    |
|----------------------------------------------------------------------------------------------------|----------------------------------------------------------------------------------------------------|----------------------------------------------------------------------------------------------------|----------------------------------------------|--------------------|
|                                                                                                    |                                                                                                    |                                                                                                    | • •                                          |                    |
|                                                                                                    | ns 🔻                                                                                                    |                                                                                                    |                                              |                    |
|                                                                                                    | Initialize Timing                                                                                                    |                                                                                                    | ×                                            | [                  |
| Sources in Project:                                                                                                    |                                                                                                    |                                                                                                    |                                              |                    |
| array_multiplet ise     array_multiply4bits.v)     multiply4bits (multiply4bits.v)     FA (multiply4bits.v)     HA (multiply4bits.v)                                                                                                    | Assign<br>Inputs<br>Wait To<br>Check                                                                                                    | Check Assign<br>Dutputs Inputs<br>→ Wait To<br>Assign                                                                                                    |                                              |                    |
| Contraction of the second second seco | Clock Timing Information     Inputs are assigned at "Input Setup Time" and     outputs are designed at "Unput Valid Delay".     C Rising Edge      C Faling Edge     C Dual Edge (DOR or DET)     Clock Time High     100     ns     Clock Time Low     100     ns     Input Setup Time     IS     ns     Output Valid Delay     IS     ns     Initial Offset     0     ns | Clock Information     Single Clock     Conductorial Clock     Combinatorial (or internal clock)     Combinatorial Timing Information     Inputs are assigned, outputs are decoded the     deteded. A delay between inputs and outputs     assignment/checking conflicts.     Check Outputs 50 ns After Inputs ar     Assign Inputs 50 ns After Outputs 4 | en<br>s avoids<br>re Assigned<br>are Checked | Ĩ                  |
| Process View Hierarchy - bench.tt                                                                                                    | Global Signals                                                                                                    | Initial Length of Test Bench: 1000 r                                                                                                    | ns                                           |                    |
| × ×                                                                                                    | High for Initial: 100 ns                                                                                                    | Time Scale: ns                                                                                                    |                                              |                    |
| Compiling verilog file<br>Compiling verilog file<br>Compiling verilog file                                                                                                    | OK                                                                                                    | Cancel Next >                                                                                                    | Help                                         |                    |
| Compiling verilog file                                                                                                    | "d:\array_multiplier\multiply4bi                                                                                                    | ts.v"                                                                                                    |                                              |                    |
| Console 🖓 Find in Files 🗶 Erro                                                                                                    | ors 🛂 Warnings                                                                                                    |                                                                                                    |                                              |                    |
|                                                                                                    |                                                                                                    |                                                                                                    |                                              |                    |
| 🏦 Start 📗 🚮 🅭 🎲 🧶 🗍 🖃 L                                                                                                    | .ocal Disk (D:) 🛛 🙀 Xilinx - Proje 🔄 array_mu                                                                                                    | ltiplier Screen2 - Pain                                                                                                    | ıt                                           | 🍕: 📘 🕮 祠 🌮 9:24 AM |

Once the test bench file is created, it is time to apply the inputs in the input box. The inputs can be specified both in binary number format as well as by specifying their waveform. Let for example, the input to given as inp1=14 and inp2=13:

| Xilinx - Project Navigator - D:\ar              | ray_i  | multiplier\array_mu | Itiplier.ise · | [bench.tt     | w]           |          |           |              |            | _ 8 ×       |
|-------------------------------------------------|--------|---------------------|----------------|---------------|--------------|----------|-----------|--------------|------------|-------------|
| File Edit View Project Source                   | Proc   | ess Simulation Test | Bench Win      | dow Help      |              |          |           | -            |            | » _ ð ×     |
|                                                 | 1      |                     | <b>≁</b> №?    | る国            | 副のの構         | <b>A</b> |           | <u>- 8</u>   |            |             |
| II 9≡ ► ► <sup>8</sup> 1000                     | •      | 15 💌                |                |               |              |          |           |              |            |             |
| (I)                                             | ×      |                     |                |               |              |          |           |              |            | ſ           |
| Sources in Project:                             |        | INNA                | ચિવ.           | 8             |              |          |           |              |            |             |
| E c2s200-5pq208                                 |        | End Time:           |                |               |              |          |           |              |            |             |
| multiply4bits (multiply4bits.v                  |        | 1000 ns             |                | 50 ns         | 150 ns 250 n | s 350 ns | 450 ns 5  | 50 ns 650 ns | 750 ns 850 | ns 950 ns   |
| HA (multiply4bits.v)                            | Ш      | E ax product[7:0]   | 0              | $\overline{}$ |              |          | 0         |              |            |             |
|                                                 | Ш      | 🗉 📈 inp1(3:0)       | 14             |               |              |          | 14        |              |            |             |
|                                                 | Ш      | 🗉 💦 inp2[3:0]       | 13             |               |              |          | 13        |              |            |             |
|                                                 |        |                     |                |               |              |          |           |              |            |             |
| 📑 📽 Mod 💼 Sna 🖺 Libr                            | -      |                     |                |               |              |          |           |              |            |             |
|                                                 | ×      |                     |                |               |              |          |           |              |            |             |
| or Source: "multiply4                           | 1      |                     |                |               |              |          |           |              |            |             |
| Design Utilities                                |        |                     |                |               |              |          |           |              |            |             |
| Launch ModelSim Simulator                       |        |                     |                |               |              |          |           |              |            |             |
| View Command Line Log File                      |        |                     |                |               |              |          |           |              |            |             |
| View HDL Instantiation Temp<br>User Constraints |        |                     |                |               |              |          |           |              |            |             |
| Create Timing Constraints                       |        |                     |                |               |              |          |           |              |            |             |
| Assign Package Pins                             |        |                     | FEL F          | 4             |              |          |           |              |            |             |
|                                                 | -   -  | multinly4hits       | bench thu      |               |              |          |           |              |            |             |
| Heraichy •                                      |        |                     | borrorr.com    |               |              |          |           |              |            |             |
| ×                                               |        |                     |                |               |              |          |           |              |            |             |
| T                                               |        |                     |                |               |              |          |           |              |            |             |
|                                                 |        |                     |                |               |              |          |           |              |            |             |
|                                                 |        |                     |                |               |              |          |           |              |            |             |
|                                                 |        |                     |                |               |              |          |           |              |            |             |
|                                                 |        |                     |                |               |              |          |           |              |            |             |
| 🗐 Console 🙀 Find in Files 🕽                     | C Erro | rs 🛛 🖁 Warnings     |                |               |              |          |           |              |            |             |
| Ready                                           |        |                     |                |               |              |          |           |              |            |             |
| 🏽 🔀 Start 🛛 🚮 🍮 😒 🙆                             | 0      | ocal Disk (D:)      | 🔷 Xilinx - P   | roject N      | multiplier   | Screene  | 6 - Paint | 1            | 📢 🗖 🗊      | ⁄ 🔊 9:32 AM |

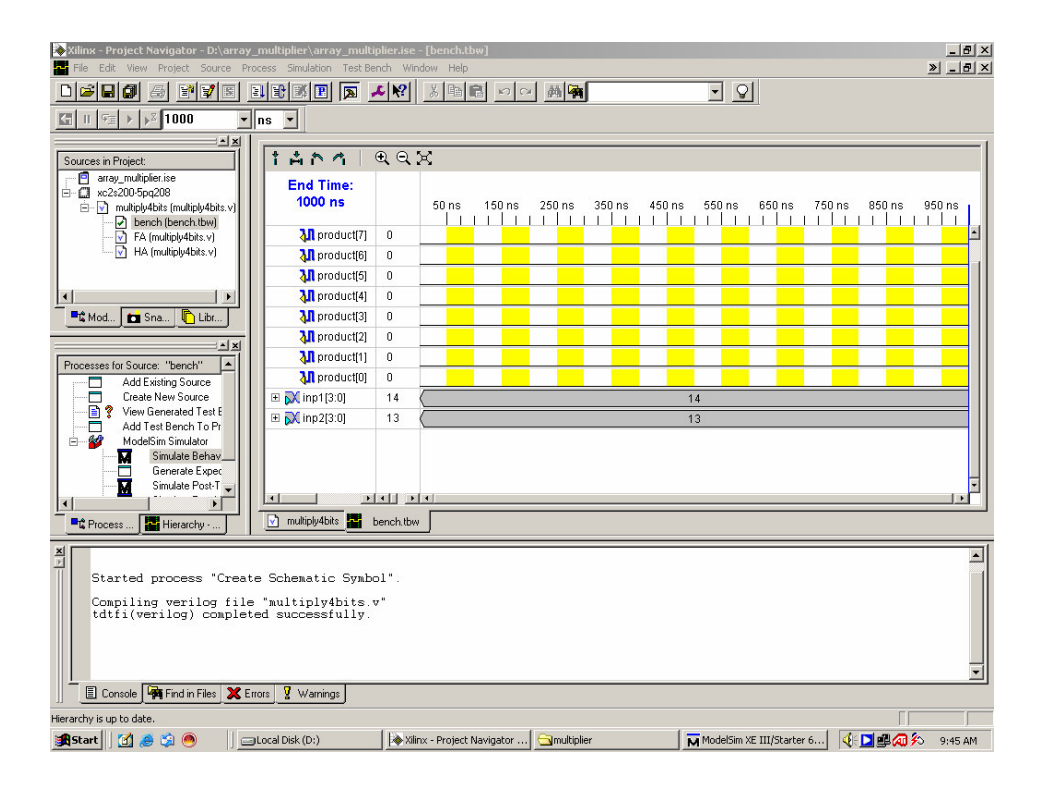

Its time now to simulate the design. To do this the testbench file is saved and from the processes menu in the left the "Simulate Behavioral HDL" option is selected. The code is thus simulated in ModelSim :

| Modelsim XF III/Starter 5.0a - Lustom Xilinx Version                                                  |                                                                                                    | <u></u>                   |
|----------------------------------------------------------------------------------------------------|----------------------------------------------------------------------------------------------------|---------------------------|
|                                                                                                    |                                                                                                    |                           |
|                                                                                                    |                                                                                                    |                           |
|                                                                                                    |                                                                                                    |                           |
| Objects         +1 df X           Name         Value           Name         Value                     | 999600                                                                                                    |                           |
|                                                                                                    | La companya di seconda di seconda di                                                                                                    |                           |
| I ranscript                                                                                           | Workspace Design unit                                                                                                    | Design unit tune Visibili |
|                                                                                                    | FHI bench bench                                                                                                    | Module +acc=              |
| # roplever indudies:<br># multiply4bits                                                               | - CHECK_product bench                                                                                                    | Task +acc=                |
| # Model Technology ModelSim XE III vlog 6.0a Compiler 2004.11 Nov 10 2004<br># Compiling module bench | the the second second | : Module +acc=            |
| #                                                                                                    | HIMPLICIT WIRE (inp bench                                                                                                    | Process                   |
| # Lop level modules:                                                                                  | #INITIAL#32 bench                                                                                                    | Process                   |
| # Model Technology ModelSim XE III vlog 6.0a Compiler 2004.11 Nov 10 2004                             | HINITIAL#34 bench                                                                                                    | Process                   |
| # ~ Compiling module glbl                                                                             | HINITIAL#44 bench                                                                                                    | Process                   |
| # Top level modules:                                                                                  | 🖃 🗐 🗐 🖂 🗐 🔄                                                                                                    | Module +acc=              |
| l# gbl<br># wim Juiinwooralih warJuminima warJihuwak J1na banah albi                                  |                                                                                                    | Process                   |
| # Vain 12 Xin Xoleid_Ver 12 Unisins_Ver 10 Work 1 (1): Dench gibi<br># Loading work.bench             |                                                                                                    | Process                   |
| # Loading work.multiply4bits                                                                          |                                                                                                    | Process                   |
| # Loading work FA                                                                                     |                                                                                                    | Process                   |
| # Loading work.gbl                                                                                    | HINITIAL#44 glbi                                                                                                    | Process                   |
| # .main_pane.mdi.interior.cs.vm.paneset.cli_0.wt.clip.cs                                              | HINITIAL#52 gibi                                                                                                    | Process                   |
| #.main_pane.signals.interior.cs                                                                       |                                                                                                    |                           |
| # No errors or warnings.<br># Reads at baseds the line 11                                             |                                                                                                    |                           |
| # Simulation Breakpoint: Break at bench.tfw line 41                                                   |                                                                                                    |                           |
| # MACR0 ./bench.fdo PAUSED at line 14                                                                 |                                                                                                    | <u> </u>                  |
| VSIM(paused)>                                                                                         | Library 🔊 sim 🗟 Files                                                                                                    | <u></u>                   |
| Now: 1 us Delta: 0 sim:/bench                                                                         |                                                                                                    | Ln: 41 Col: 0 READ        |
| 🅦 Start 🛛 🚮 🧔 🏐 🕘 🔰 🔤 Local Disk (D:) 🛛 🖗 Xlinx - Project 🖯 🔄 multiplier 🛛 🖓 screen 5 - Paint 🛛 🙀     | ModelSim XE                                                                                                    | 🔰 🕮 ⁄ 🎝 🦘 9:47 AM         |

The "wave " window is then maximized since that is where the output waveform will be coming. Here we see the product = 10110110 in binary = 182 in decimal.

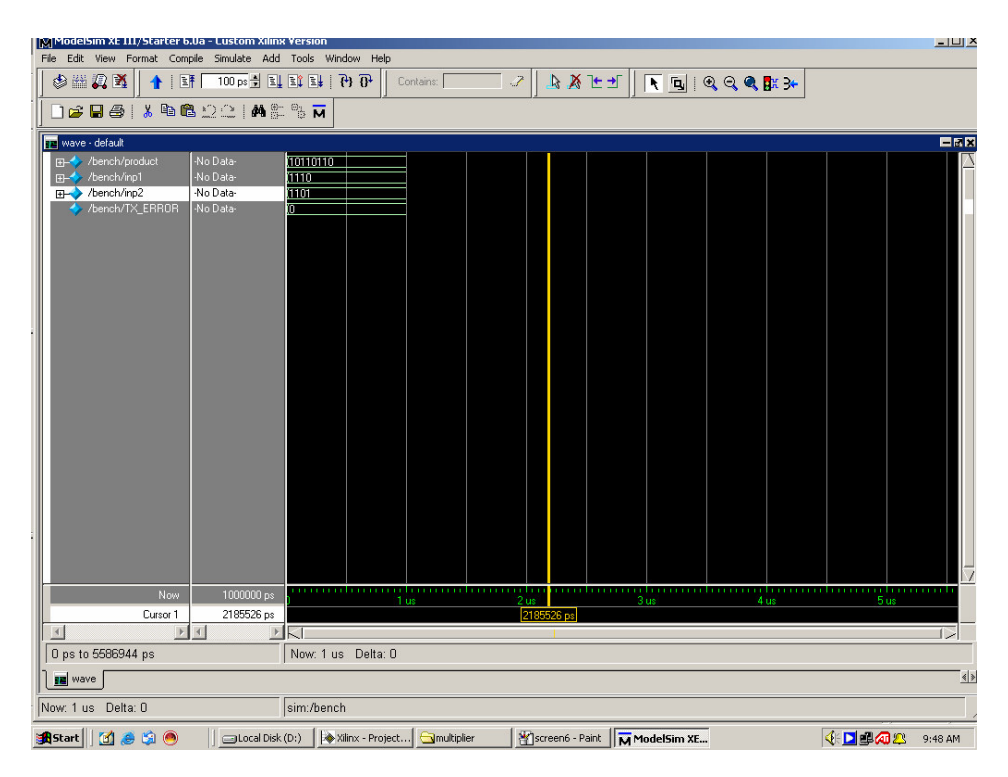

It's time now to download the design on the Spartan 2 FPGA.

To do so first the "Implementation Constraint File " (.ucf) file is created by adding a "New Source " from the main module.

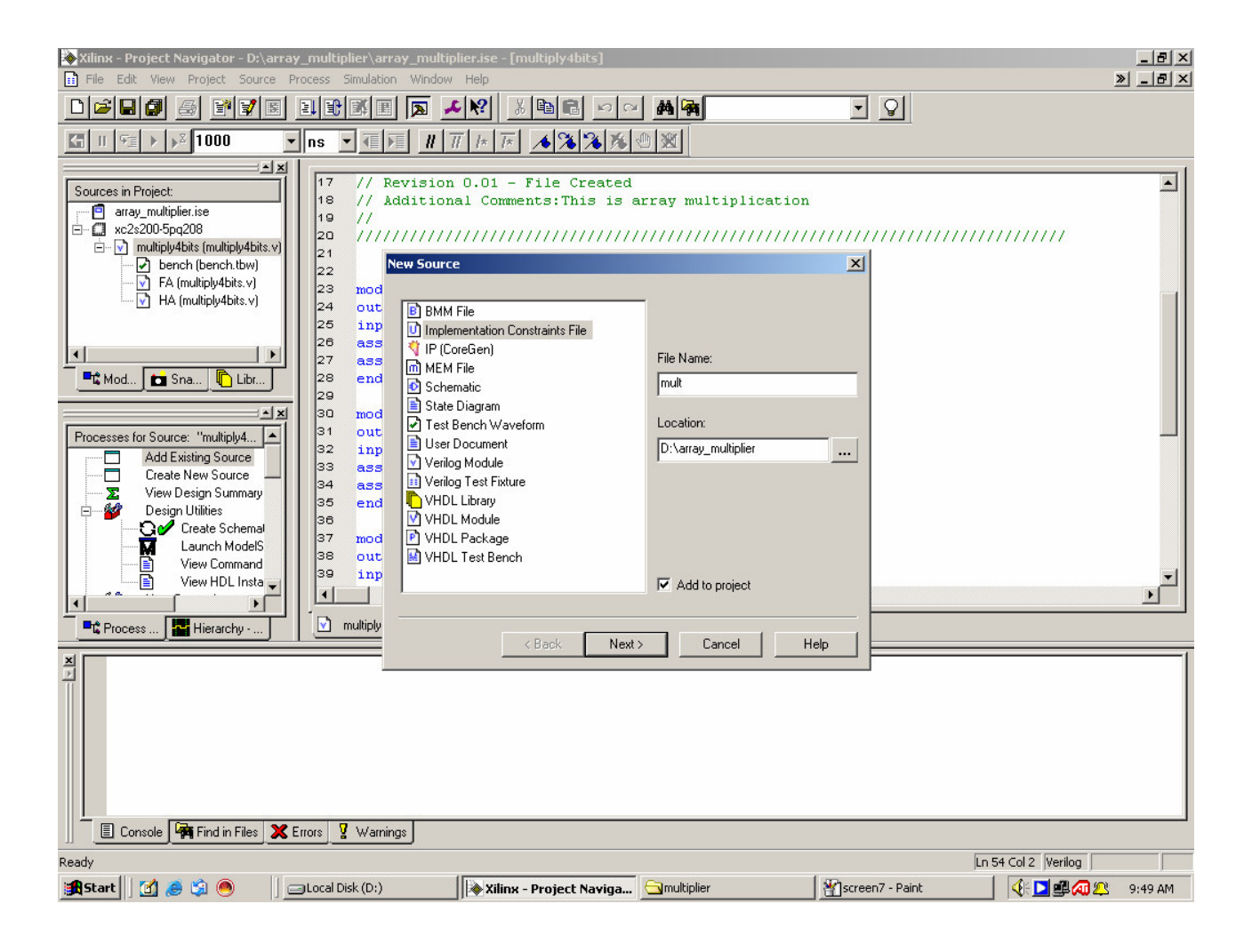

Xilinx Pace opens with a top view of the FPGA package on the right and input boxes for specifying the input and output ports on the left. The pin numbers of the input and the output are obtained from the manual accompanying the device, and entered in the input boxes in the desired order.

| À Xilinx       | - Project Navigator - D:\array_multiplier\array_multiplier.ise - [m | ultiply4bits]                                                       | _ 8 ×          |
|----------------|---------------------------------------------------------------------|---------------------------------------------------------------------|----------------|
| File           | Xilinx PACE - D:\array_multiplier\mult.ucf                          |                                                                     | × - B×         |
| 0 🗳            | File Edit View IOBs Areas Tools Window Help                         |                                                                     |                |
| Per In         |                                                                     | ☞ 🔝 🔏 🛅 🖩 🖷 🖾 🗆 🛠 q q 💥 q 😰 🛛 🗖 🗖 🗖                                 |                |
| Mar II         | B Design Browser                                                    | Package Pins for xc2s200-5-pg208                                    | ×1             |
|                |                                                                     |                                                                     |                |
| Source         | S Global Logic                                                      |                                                                     | <b>-</b> ∥ - ∣ |
|                | 🚛 🔁 Logic                                                           |                                                                     |                |
|                |                                                                     |                                                                     |                |
| -              |                                                                     |                                                                     |                |
|                |                                                                     |                                                                     |                |
|                |                                                                     |                                                                     |                |
|                |                                                                     |                                                                     |                |
| 1              |                                                                     |                                                                     |                |
| - ■C M         |                                                                     |                                                                     |                |
|                | 🕻 Design Object List - I/O Pins                                     |                                                                     |                |
|                | I/O Name I/O Direction Loc Bank I/O Std. Vr 🔺                       |                                                                     |                |
| Proces         | inp2<2> Input P61 BANK                                              |                                                                     |                |
| pC             | product<0> Output P89 BANK                                          |                                                                     |                |
|                | product<1> Output P100 BANK                                         |                                                                     |                |
|                | product<2> Output P87 BANK                                          | Top View                                                            |                |
|                | product<3> Uutput P97 BANK                                          | 8                                                                   |                |
|                | product<5> Output P98 BANK                                          |                                                                     |                |
|                | product<6> Output P84 BANK                                          |                                                                     |                |
|                | product<7> OutputP95▼ BANK                                          |                                                                     |                |
|                |                                                                     |                                                                     |                |
| _ <b>■</b> C P | G # Group 1/O Direction Loc 1/O Std. Vref Vc                        |                                                                     |                |
| ×              | 8 product Output                                                    |                                                                     |                |
|                | 4 inp2 input                                                        |                                                                     |                |
|                |                                                                     |                                                                     |                |
| τ              | 7:                                                                  |                                                                     |                |
| III T          | r.                                                                  |                                                                     |                |
|                | 1                                                                   |                                                                     |                |
| l l            |                                                                     |                                                                     |                |
|                |                                                                     | Deckage View (Architecture View (                                   | 그는 그는          |
|                |                                                                     |                                                                     |                |
| Hierarchy      |                                                                     |                                                                     |                |
|                |                                                                     |                                                                     |                |
| Star           | : 📋 🍮 🐉 🤭 🔄 🔄 Local Disk (D:) 🛛 🚺 Xilinx - Project                  | Nav I 🔄 Multiplier 🍸 Screen 9 - Paint 🛛 🗱 Xilinx PACE - D:\ 🛛 🍕 🕩 👰 | 🕂 9:53 AM      |

The next step in the download process is configuring the device according to our specifications . To do this the "Configure Device (IMPACT)" option is double clicked in the "Process" box on the left.

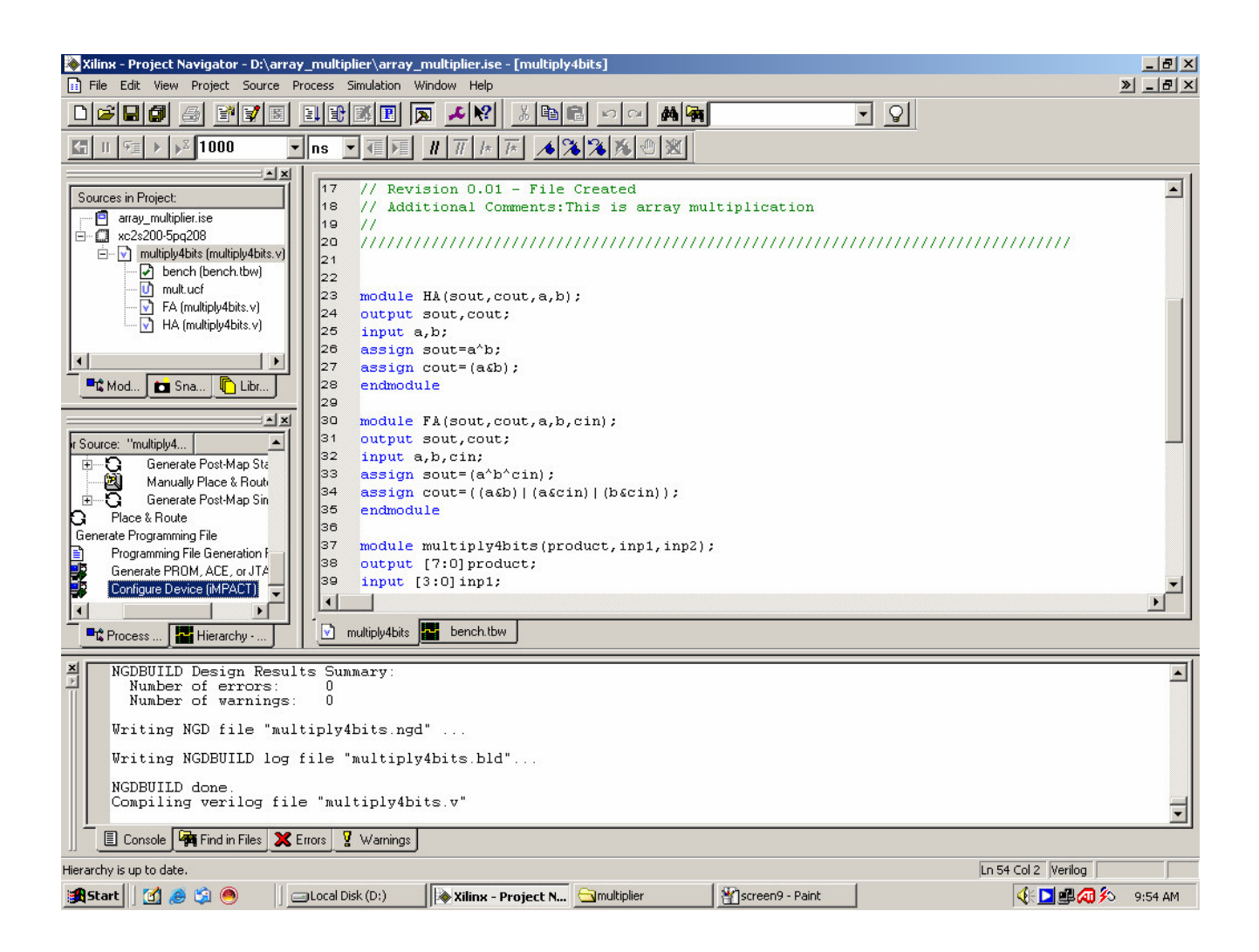

Xilinx then starts configuring the device according to the demands of our program. The progress of the process in shown in the bottom right as percentages.

The different modes of operation include the "Slave Serial mode " and the "JTAG" (Joint Test Action Group) mode. Here the Slave Serial Mode is used ,and the check box for the Slave Serial Mode is selected when asked the mode has to be specified.

The bit file of our design is selected when the necessary input box comes up :

| 🐈 screen12 - Paint                                                                                                    | _ 8 ×    |
|----------------------------------------------------------------------------------------------------|----------|
| File Edit View Image Colors Help                                                                                                    |          |
| Xilinx - Project Navigator - D:\array_multiplier\array_multiplier.ise - [multiply4bits]                                                                                                    | <b></b>  |
| 2 🚱                                                                                                    |          |
|                                                                                                    |          |
|                                                                                                    |          |
| 💫 A 🔤 🔤 d:\array_multiplier/array_multiplier.ipf [Configuration Mode] - iMPACT                                                                                                    |          |
|                                                                                                    |          |
|                                                                                                    |          |
| Control Control Control Control Continuation                                                                                                    |          |
|                                                                                                    |          |
| Cook in: 🔄 array_multiplier 🔽 🗭 🖽 🕶                                                                                                    |          |
|                                                                                                    |          |
|                                                                                                    |          |
|                                                                                                    |          |
|                                                                                                    |          |
| Desktop                                                                                                    |          |
| r Source: "multiply4.                                                                                                    |          |
| Gener. // ★ My Documents                                                                                                    |          |
|                                                                                                    |          |
| Place & Rout // * My Computer                                                                                                    |          |
| Programming CB_P;                                                                                                    |          |
| Generate PR Conni 💭 File name: multiply4bits 🔽 Open                                                                                                    |          |
| Contrigure De Contrigure De Co |          |
| Driver windivio.sys version = 0.2.2.2. Lit base address = 0.70n.                                                                                                    |          |
| ECP base address = FFFFFFh.<br>Cable connection established.                                                                                                    |          |
| NGDBUILD CB_PROGRESS_END - End Operation.                                                                                                    |          |
| Number For Help, press F1 Configuration Mode Slave Serial                                                                                                    |          |
| Writing NCD file "multiplu/bits ngd"                                                                                                    |          |
|                                                                                                    | <u> </u> |
|                                                                                                    |          |
|                                                                                                    |          |
| For Help, click Help Topics on the Help Menu.                                                                                                    |          |
| 🕅 Start 🛛 🖉 🕘 🔰 💷 Local Disk (D:) 🛛 🖗 Xilinx - Project Nav 🔄 multiplier 🛛 🖄 screen 12 - Paint 🛛 🐺 dt \array_multipl 🛛 👯 🖓 🖗 🧐                                                                                                    | :56 AM   |

The device is configured and a top view of the device comes up.

| Xilinx - Project Navigator - E     | Dr\array_multiplier\array_multiplier.ise - [multiply4bits]<br>urce Process Smulation Window Help | _ 8 ×     |
|------------------------------------|--------------------------------------------------------------------------------------------------|-----------|
|                                    |                                                                                                  |           |
|                                    |                                                                                                  |           |
|                                    |                                                                                                  | 1         |
| Sources in Project                 | 17 // Revision 0.01 - File Created                                                               | <b>_</b>  |
| - e array_multiplier.ise           | d\array_multiplier/array_multiplier.ipf [Configuration Mode] - iMPACT                            |           |
| ☐ xc2s200-5pq208                   | File Edit View Mode Operations Output Help                                                       |           |
| - D bench (bench th                |                                                                                                  |           |
| - 🚺 mult.ucf                       | Boundary-Scan Slave Serial SelectMAP Desktop Configuration                                       |           |
| - FA (multiply4bits.               | Right click device to select operations                                                          |           |
| I In (nonpy-toro.                  |                                                                                                  |           |
|                                    | 20000g                                                                                           |           |
| 📑 📽 Mod 💼 Sna 🖺 Li                 |                                                                                                  |           |
|                                    |                                                                                                  |           |
| L Courses Productor                | xc2s200                                                                                          |           |
| r Source: multiply4                | multiply4bits.bit                                                                                |           |
| Manually Place & B                 | Dout                                                                                             |           |
| E Generate Post-Map                |                                                                                                  |           |
| 🖓 🖌 Place & Route                  | Please note: Configuration operations are executed                                               |           |
| Generate Programming File          | only on all devices as a group.                                                                  |           |
| Generate PROM. ACE. or             |                                                                                                  |           |
| Configure Device (iMPACT           |                                                                                                  |           |
|                                    |                                                                                                  | <u> </u>  |
| 🗖 📲 Process 🔛 Hierarchy            | GUI Desktop Configuration selected                                                               |           |
|                                    | // *** BATCH CMD : setMode -dtconfig<br>GUI SelectMAP Mode selected                              |           |
| Total time: 1 se                   | // *** BATCH CMD : setMode -sm                                                                   |           |
|                                    | GUI Slave Serial Mode selected                                                                   |           |
|                                    |                                                                                                  |           |
|                                    | For Help, press F1 Configuration Mode Slave Serial Parallel III lpt1 : //                        |           |
| Started process                    | "Generate Programming File".                                                                     |           |
|                                    |                                                                                                  |           |
|                                    |                                                                                                  | <u> </u>  |
| 📗 📃 Console 🏧 Find in File         | es 🗶 Errors 🦞 Warnings                                                                           |           |
| Process "Configure Device (iMPACT) | " is up to date. In 54 Col 2 Verilog                                                             |           |
| 🔀 Start 🛛 🚮 🥭 😂 🤭                  | 📄 🔄 🖾 🕹 🔤 🔤 🔤 🔤 🔤 🔤 🔤 🔤 🔤 🔤                                                                      | 5 9:56 AM |

On left clicking on the picture of the device, the last step of the programming is completed.

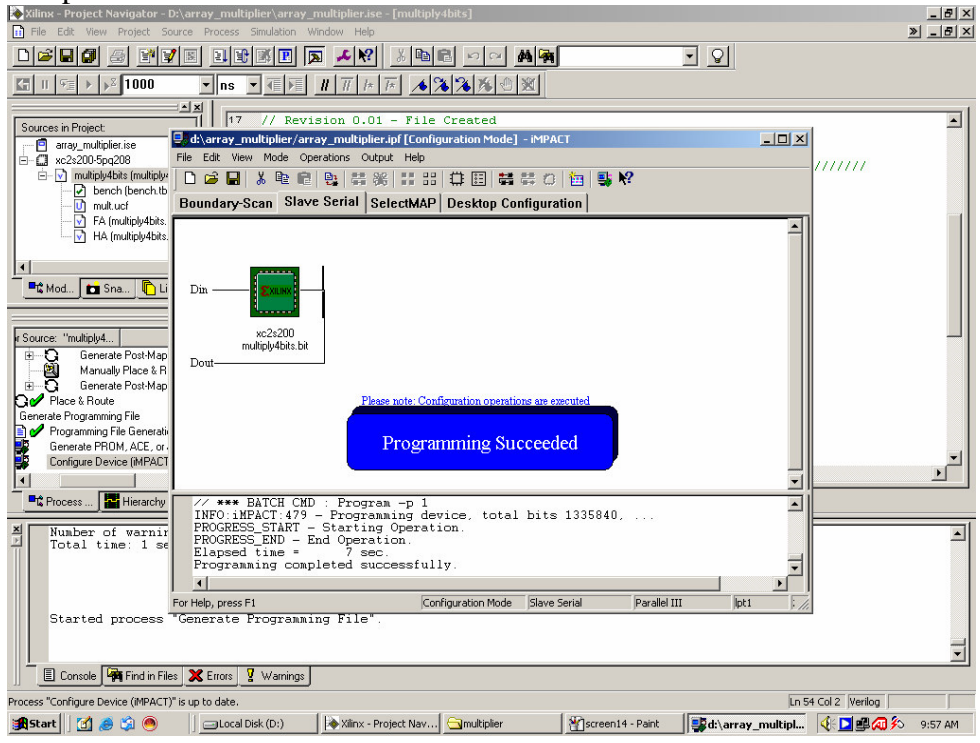

Now the inputs are to be made available to 4+4 = 8 pins of the FPGA configured as input in previous step and output will be available at 8 pins configured as output. The FPGA unit now behaves like a 4-bit multiplier.